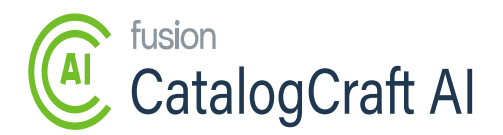

# **The product Content**

- The product content area comprises the [SKU], [Text Editor], [Generate], and [Update] options.
  - **Product SKU:** BigCommerce uses the product SKU (Store Keeping Unit) as a unique identifier for connection with the Open AI platform.
  - **Product**: You can track the **[SKU]** from BigCommerce's product page, as illustrated below:

| COMMERCE <<                                      | All   | Featured     | Free shipping Out of s          | tock | Inventory low |                           |       |           |             |            |           |
|--------------------------------------------------|-------|--------------|---------------------------------|------|---------------|---------------------------|-------|-----------|-------------|------------|-----------|
| Kensium                                          | Q Sea | rch produc   | ts                              |      |               |                           |       |           |             |            | d filters |
| 📅 View Store 🛛 🛙                                 | 13    | Products     |                                 |      |               |                           |       |           | <b>\$</b> 1 | 13 of 13 💌 |           |
| Real Home                                        |       | Name         |                                 |      | SKU           | Categories                | Stock | Price     | Channels    | Visibility |           |
| Q Search                                         |       | 0            | [Sample] Smith Journal 13       | ☆    | SM13          | Publications,<br>Shop All | -     | \$25.00   | 1           |            |           |
| View                                             |       | 7            | [Sample] Dustpan & Brush        | ☆ *  | DPB           | Utility, Shop<br>All      | -     | \$34.95 🖌 | 1 •         |            |           |
| Add<br>Search                                    |       |              | [Sample] Utility Caddy          | ☆    | OFSUC         | Utility, Shop<br>All      | -     | \$45.95   | 1           | ENABLED    |           |
| Export BETA                                      |       |              | [Sample] Canvas Laundry<br>Cart | ☆    | CLC           | Utility, Shop<br>All      | -     | \$200.00  | 1           | ENABLED    |           |
| Product Categories <b>NEW</b><br>Product Options |       |              | [Sample] Laundry Detergent      | ☆    | CGLD          | Utility, Shop<br>All      | -     | \$29.95   | 1           | ENABLED    |           |
| Product Filtering<br>Product Reviews             |       | <del>1</del> | [Sample] Tiered Wire Basket     | ☆    | TWB           | Kitchen,<br>Shop All      | -     | \$119.95  | 1           | ENABLED    |           |
| Help                                             |       | <b>a</b>     | [Sample] Oak Cheese Grater      | ☆    | OCG           | Kitchen,<br>Shop All      | -     | \$34.95   | 1           | ENABLED    |           |

### Products/SKU

• Product Details include the [SKU] and product description (if applicable).

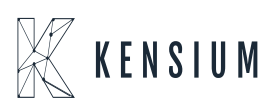

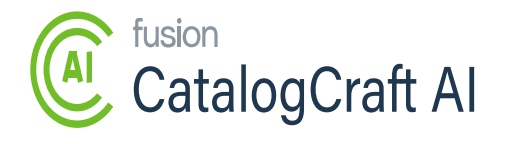

| BIGCOMMERCE                     | «   | ← Acer Laptop Computers                |                             | 2 of 19 🗶 📏                           |
|---------------------------------|-----|----------------------------------------|-----------------------------|---------------------------------------|
| Kensium - QA 1<br>Sandbox Store |     | Basic information                      | Product<br>Information to I | Information<br>help define a product. |
| 🖬 View Store                    |     | Categories                             |                             |                                       |
| Ք Home                          |     | Description                            | Basic Information           |                                       |
| Q Search or navigate to         | ÷   | Images & videos<br>Product identifiers | Visible on Storefront       |                                       |
| < Products                      |     | Pricing                                | Product Name *              | SKU                                   |
| View                            |     | Inventory                              | Acer Laptop Computers       | AACOMPUT01                            |
| Add<br>Search                   |     | Variations                             | Product Type                | Default Price * (excluding tax)       |
| Import BETA                     |     | Customizations                         | Physical •                  | \$ 25.00                              |
| Export BETA                     | Ľ., | Storefront details                     | Brand                       | > More pricing                        |
| Product Categories              |     | Custom fields                          |                             | 2.72 Ounces                           |
|                                 |     | Related products                       |                             |                                       |
|                                 | ^   |                                        |                             | Cancel Save -                         |

**Product Information** 

• SKU Description: The figure below displays the existing SKU description in BigCommerce.

| <ul> <li>← [Sample] Smith</li> <li>Basic information</li> <li>Categories</li> <li>Description</li> <li>Images &amp; videos</li> </ul> | Description                                                                                                    |
|----------------------------------------------------------------------------------------------------|----------------------------------------------------------------------------------------------------|
| Product identifiers<br>Pricing<br>Inventory<br>Variations<br>Customizations                                                           | Introducing the [Sample] Smith Journal 13, a must-have accessory for the contemporary writer or avid journal enthusiast.<br>Crafted with meticulous attention to detail, this sophisticated journal seamlessly blends style and functionality, making it<br>the perfect companion for capturing your thoughts, ideas, and inspirations. Crafted from premium quality materials, the<br>[Sample] Smith Journal 13 boats a sleek and durable exterior that exudes elegance and sophistication. Its timeless<br>design is coupled with a perfect size, ensuring it fits comfortably in your bag or pocket for on-the-go convenience.<br>Featuring high-quality paper, this journal allows for smooth and effortless writing, while its impeccable binding ensures the<br>pages stay intact even with daily use. With 100 pages of crisp, acid-free paper, you'll have ample space to record your<br>profound reflections and creative endeavors. The [Sample] Smith Journal 13 comes with a handy bookmark, allowing you<br>to easily pick up where you left off. Its secure elastic closure ensures your journal remains closed, safeguarding your<br>private thoughts and ideas. Additionally, this journal includes a pen loop, ensuring your favorite writing instrument is |
| Storefront details<br>Custom fields<br>Related products<br>Dimensions & weight<br>Shipping details                                    | always within reach. Whether you're a professional writer, a passionate poet, or simply someone who appreciates the art<br>of journaling, the [Sample] Smith Journal 13 is designed to inspire your creativity and elevate your writing experience. Its<br>Images & Videos + Add from URL • Upload Images                                                                                                    |
| 4                                                                                                    | Add images and videos of your product to engage customers.                                                                                                    |

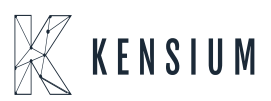

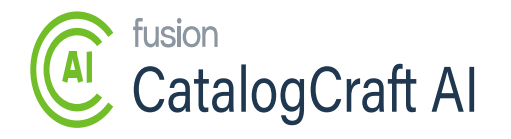

#### Description

• Generate: To generate content, input the SKU in the Product SKU field and click the [Generate] button in the Kensium Open AI app, which will use the API integration. The details will be displayed in the Kensium Open AI app, as illustrated in the images below. There are no constraints to generate; you can generate N numbers of times as needed.

| BICCOMMERCE «           | Configuration      |                                                                                                    |                   |
|-------------------------|--------------------|----------------------------------------------------------------------------------------------------|-------------------|
| Kensium - OA 1          | Product<br>Content | Product Content                                                                                                    |                   |
| Sandbox Store           | Logs               | Product SKU                                                                                                    |                   |
| 🖬 View Store 🛛          |                    | AALEG0500                                                                                                    |                   |
| Home                    |                    | Product Description                                                                                                    |                   |
| Q Search or navigate to |                    | $ \begin{array}{c} \mathbf{B}  \mathbf{I}  \equiv \mathbf{v} \equiv \mathbf{v}  \mathbf{F}  \mathbf{A}  \mathbf{v}  \mathbf{H}  \mathbf{v} \\  \mathbf{A}  \mathbf{v}  \mathbf{E}  \mathbf{v} \equiv \mathbf{v}  =  \mathbf{S} \\  \end{array} $ |                   |
| < Apps<br>Marketplace   |                    | Start writing                                                                                                    |                   |
| му аррз                 |                    |                                                                                                    | CHARS: 0 WORDS: 0 |
| 💥 Fusion Open Al QA     |                    | Generate                                                                                                    | Update            |
| 🗱 Fusion Gift Card QA   |                    |                                                                                                    |                   |
| Help ^                  |                    |                                                                                                    |                   |

Product Content

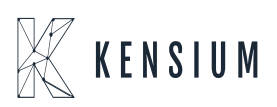

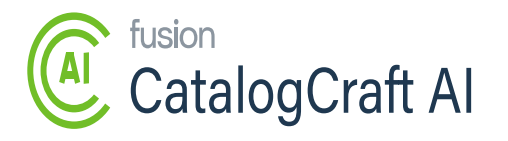

|                                                                            | Configuration Product Content                      |                                                                                                    |                                                                                                    |  |  |  |
|----------------------------------------------------------------------------|----------------------------------------------------|----------------------------------------------------------------------------------------------------|----------------------------------------------------------------------------------------------------|--|--|--|
| Kensium - QA 1<br>Sandbox Store                                            | Product     Content     Product SKU     AACOMPUT01 |                                                                                                    |                                                                                                    |  |  |  |
| 📻 View Store 🛛 🗹                                                           |                                                    | Product Description<br>$\begin{array}{c ccccccccccccccccccccccccccccccccccc$                                                                                                    | 6 E E                                                                                                    |  |  |  |
| Search or navigate to      Apps Marketplace My Apps      Fusion Open Al QA |                                                    | Explore a world of computing freedom with Acer Laptop Computers. These laptops are<br>performance, reliability, and digital convenience. Featuring powerful latest processors,<br>can handle a variety of tasks smoothly, from the simplest browsing to the most intense<br>Laptop Computers come equipped with a refur acble display, providing you with stunn<br>content. Whether you're watching movies, sun of the web, or working on a presentatio<br>One of the standout features of these laptops diverse you can work or play uninterru<br>connectivity, these Acer Laptop Computers deliver with numerous ports for all your dev<br>latest operating systems, they're user-friendly and compatible with a plethora of softwar<br>computing needs. Their long-late scale Lacer has added layers of security features like<br>protection. All these features are encased in a stylish housing, giving you a perfect ble<br>delivering efficient functionality. Acer Laptop Computers offer a brilliant combination of | designed for those who demand top<br>ample storage, and high-speed RAM, they<br>gaming or multimedia editing. The Acer<br>ing visuals and vibrant colors for all your<br>n, you can enjoy it all in excellent guality.<br>It yet sturdy, they're excellent for on-the-go<br>pited throughout the day. In terms of<br>rices, plus wireless options. Backed by the<br>are and applications. To ensure your<br>e fingerprint recognition and anti-virus<br>nd of functionality and aesthetics. Not just<br>style, power, and portability to meet your |  |  |  |
| Fusion Gift Card QA                                                        |                                                    | everyday computing needs. Users also get access to Acer's reliable customer service a mind. Turn everyday into a new computing experience with Acer Laptop Computers.                                                                                                    | CHARS: 1486 WORDS: 256                                                                                                    |  |  |  |

Generate

- **Text Editor:** Open AI generates product descriptions using an Open API call and displays them in the editor section. You can edit the product description, including the entire text and text styles. The software also has a feature to count the number of characters and words.
- **Update:** To modify the product description, click the **[update]** button in BigCommerce and choose the SKU. The app will update the Product Description using the SKU as a unique identifier.

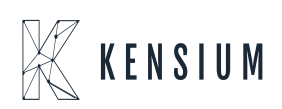

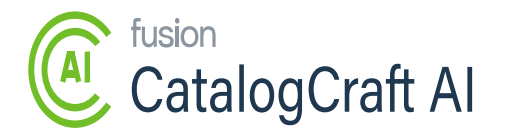

|                                                                                                    | Configuration      | Product Content                                                                                                    |                                                                                                    |
|----------------------------------------------------------------------------------------------------|--------------------|----------------------------------------------------------------------------------------------------|----------------------------------------------------------------------------------------------------|
| Kensium - QA 1<br>Sandbox Store                                                                                              | Product<br>Content | Product SKU<br>AACOMPUT01                                                                                                    |                                                                                                    |
| 🖬 View Store 🛛 🖸                                                                                                    |                    | Product Description                                                                                                    |                                                                                                    |
| Q Search or navigate to                                                                                                    |                    |                                                                                                    | ວ ເ<br>ເ                                                                                                    |
| <ul> <li>▲ Apps</li> <li>Marketplace</li> <li>My Apps</li> <li>➢ Fusion Open AI QA</li> <li>➢ Fusion Gift Card QA</li> </ul> |                    | Introducing Acer Laptop Computers, a cutting-edge solution to your computing nee<br>level that makes them suitable for both professional and personal use. They are fo<br>and vast storage capabilities, ensuring swift operations and a smooth experience.<br>Its high-resolution display, producing vibrant colors and crisp, clear details for an in<br>in microphone make it an excellent choice for video conferencing, which more and<br>robust battery life supports long hours of continuous work or entertainment, and m<br>for your commutes or travels. And, with the latest operating system in place, these<br>array of features for enhanced productivity and functionality. Acer Laptop Compute<br>including USB ports, HDMI, Wi-Fi, and Bluetooth. Plus, their sleek design and styli<br>your office or home. Ideal for students, professionals, gamers, or casual users, Acc<br>choice for everyone seeking an excellent balance between performance and value<br>Acer's well-regarded customer support and warranty packages. Upgrade to an Acer<br>digital brilliance in your life. | eds. These laptops offer a top-tier performance<br>withfed with the latest processors, ample RAM,<br>Each Acer laptop assures stunning visuals with<br>mmersive experience. The HD webcam and built-<br>§ more professionals require these days. The<br>tost models come lightweight yet sturdy enough<br>Laptops deliver a user-friendly interface and an<br>ers come with extensive connectivity options,<br>lish aesthetics can complement any setting - be it<br>er. Laptop Computers is a versatile and reliable<br>e. Enjoy a seamless computing experience with<br>er Laptop Computer today and usher in an era of<br>CHARS: 1342_WORDS: 231 |
| Help ^                                                                                                    |                    | @ Generate                                                                                                    | Update                                                                                                    |

## Update

• All the changes you've made will be reflected in the product description on the BigCommerce Product page, beside the SKU.

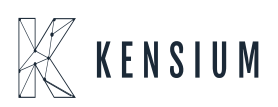

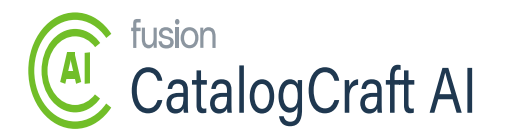

|                                | Configuration      |                                                                                                    | ^                 |
|--------------------------------|--------------------|----------------------------------------------------------------------------------------------------|-------------------|
| Kensium - QA 1                 | Product<br>Content | The product description updated successfully                                                                | ×                 |
| Sandbox Store                  | Logs               | Product Content                                                                                             |                   |
| F View Store                   | 3                  | Product SKU                                                                                                 |                   |
| Home                           |                    | AACOMPUT01                                                                                                  |                   |
| <b>Q</b> Search or navigate to |                    | Product Description                                                                                         |                   |
| < Apps                         | Î                  | $\mathbf{B}  \boldsymbol{I}  \coloneqq  \lor  \vDash  \boldsymbol{\mathscr{I}}  \mathbf{A}  \lor  Ti  \lor$ | <b>⊆</b> ■ %      |
| Marketplace                    |                    | ♦ < ¶ < ≡ < = S                                                                                             | 5 C I             |
|                                |                    | Start writing                                                                                               |                   |
| 🗱 Fusion Open AI QA            |                    |                                                                                                    |                   |
| 🗱 Fusion Gift Card QA          |                    | as P BR                                                                                                    | CHARS: 0 WORDS: 0 |
|                                |                    | Generate                                                                                                    | Update            |
|                                | •                  |                                                                                                    |                   |
|                                | 、                  |                                                                                                    |                   |

#### Updated Successfully

• The Kensium Open AI app will display an error message if you enter an incorrect SKU i.e. one that does not exist in BigCommerce.

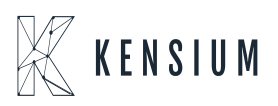

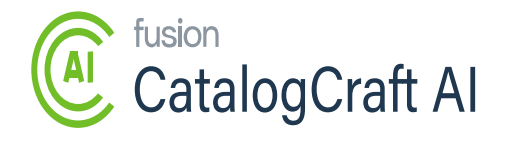

#### \chi fusion ß **Fusion OpenAl** Configuration An error occurred while updating product description: BigCommerce product doesn't exist. $\times$ Product Content Logs Product Content Product SKU 2222 Product Description $\mathbf{B} \quad I \quad \underline{\mathbf{U}} \quad \mathbf{\hat{s}} \quad \mathbf{\mathscr{T}} \quad \mathbf{\overset{}{\equiv}} \quad \mathbf{\vee} \quad \mathbf{\overset{}{\equiv}} \quad \mathbf{\dot{A}}$ Τĩ 12 $\mathbf{x}^{\mathbf{2}}$ $\mathbf{x}_{2}$ $\vee$ ¶ × 0 🗅 × 🖬 🗕 %Ω C 🚸 🕺 = 100 ≣ ~ 8 ~ Start writing. CHARS: 0 WORDS: 0 Generate 🛃 Update

Product Content

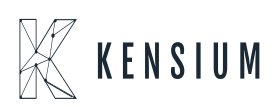